## GeoGebra Hur man varierar tal med hjälp av glidare och knappar. Glidare.

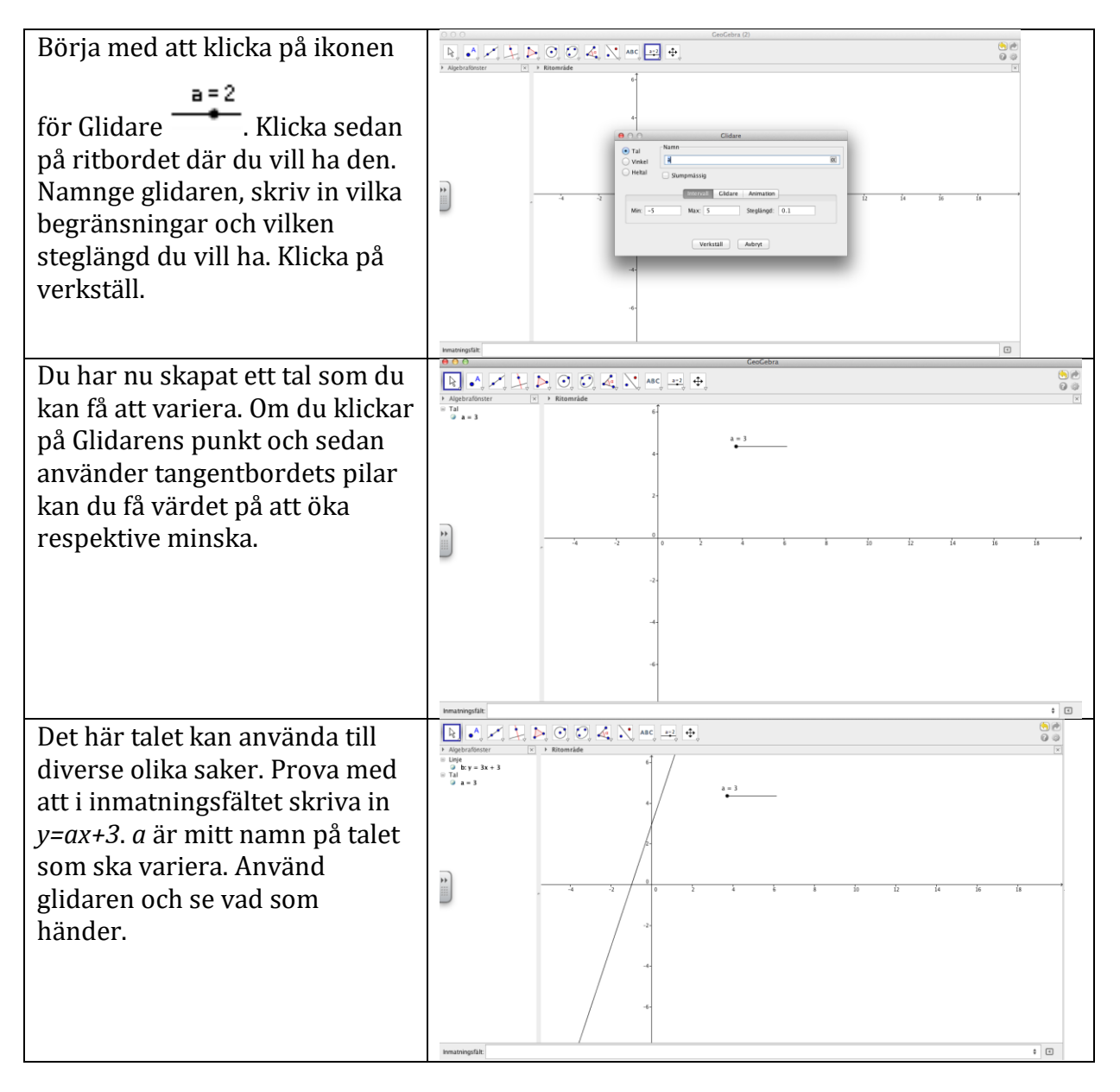

## Knappar

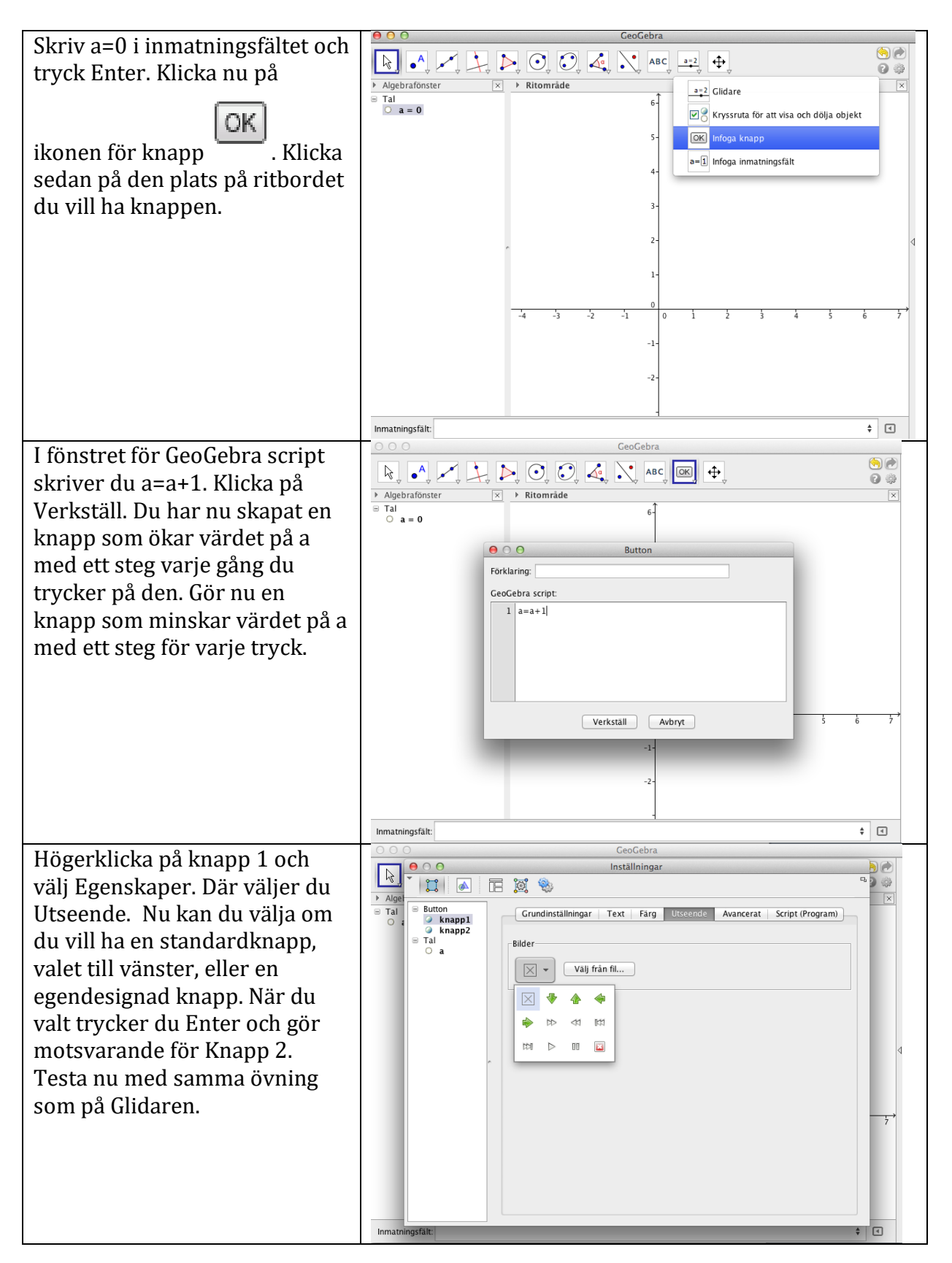